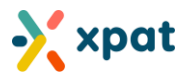

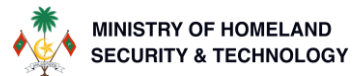

# **BIOMETRIC UPDATES & REPORTS USER GUIDE**

## How to navigate to Work Permit & Fingerprint Date live view report

Login to https://xpat.egov.mv and go to "work permit" and click on "View Workpermit & Fingerprint Date"

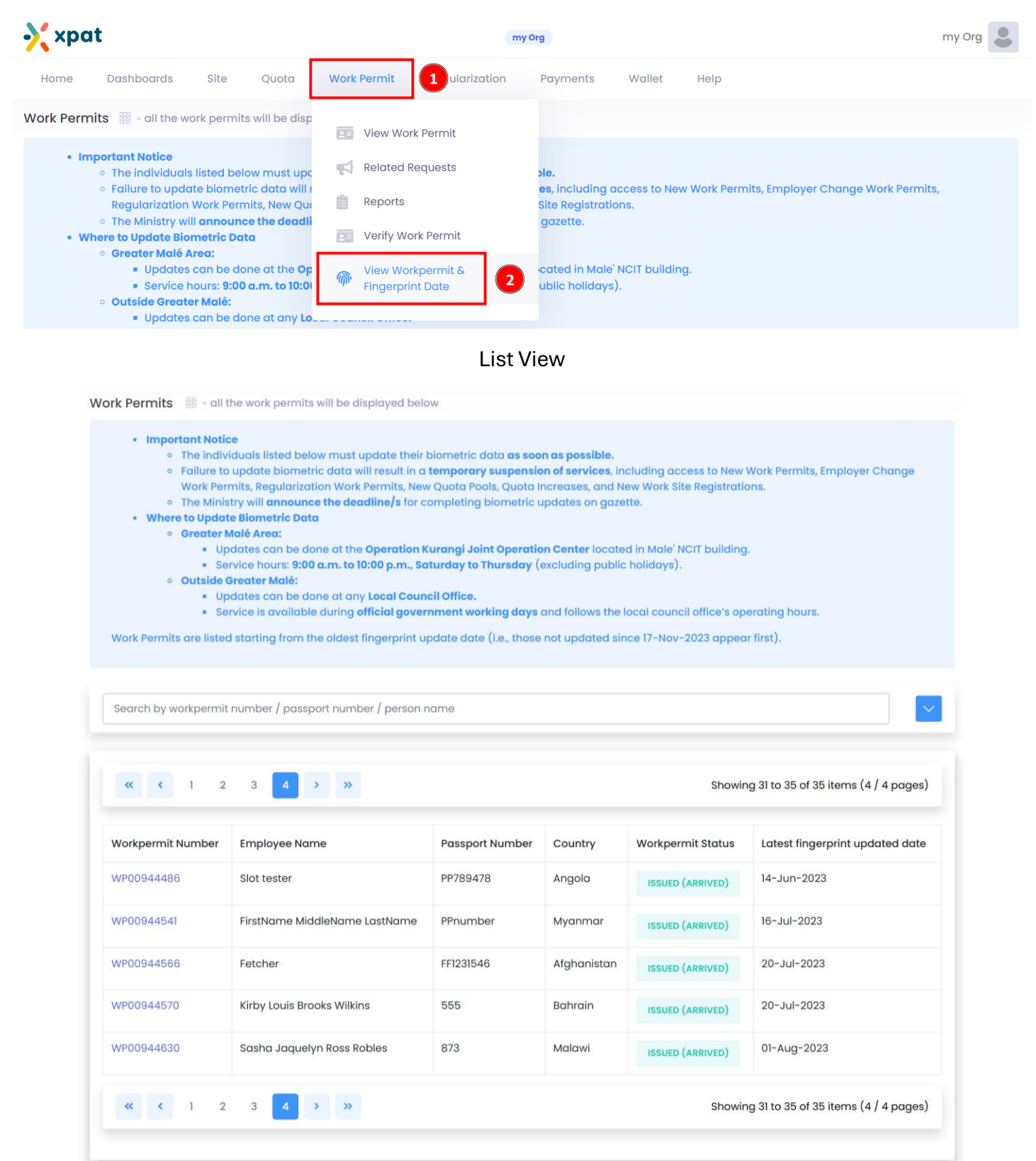

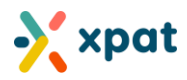

# How to take Work Permit Biometric Report

Step 1: Go to "work permit" and click on "Reports". Click on "+ New Report".

| xpat                                              |                  | m                 | y Org                           |          |                            | my Org           |
|---------------------------------------------------|------------------|-------------------|---------------------------------|----------|----------------------------|------------------|
| lome Dashboards Site 1                            | Work Permit Reg  | ularization Paym  | nents Wallet Help               |          |                            |                  |
| rk Permit 🗱 - all the work permit will be displar | View Work Perm   | it                |                                 |          | + New Work Permit          | + Employer Chang |
| Issued Issued @                                   | Related Request  | ts                | Expiring                        | 65       | Expired                    | 6.4              |
|                                                   | 💼 Reports        | +                 | Expiring soon 😮                 |          | Expired 🕜                  | 04               |
|                                                   | Verify Work Pern | nit               |                                 |          |                            |                  |
| A maximum of 5 reports per day can be generate    | Wiew Workpermi   | it &              | ort can be processed at a time. |          |                            |                  |
| Report Requests displayed are report request      | ringeiprint bate |                   |                                 |          | 3                          | + New Report     |
| « < 1 2 > »                                       |                  |                   |                                 |          | Showing 1 to 10 of 15 iter | ns (1 / 2 pages) |
| Request number Submitt                            | ed On            | Report Type       | Rema                            | rks      | Status                     |                  |
| RP/2025/20 03-Feb-                                | 2025             | Workpermit Report | Repor                           | t issued | Issued                     | Part 1           |

#### Step 2: Click "Workpermit Biometric Report" and click "Next"

| teport Details                        |                              |                     |                |                    |                           |         |
|---------------------------------------|------------------------------|---------------------|----------------|--------------------|---------------------------|---------|
| Presets                               |                              |                     | )              |                    |                           |         |
| Simple Work Permit Overview           | Basic Fee Report (last 3 mon | hs) Workpermit Bion | netric Report  |                    |                           |         |
| Report Type *                         |                              |                     |                |                    |                           |         |
| Workpermit Report                     |                              |                     |                |                    |                           | × ~     |
| Helds *     X Workpermit Number     X | Employee Name X Country      | × Passport Number   | × Linked Sites | × Workpermit State | × Latest Fingerprint Date | ×       |
| Data Field *                          |                              | Condition *         |                |                    |                           |         |
| Is issued and active                  | ~                            | ls                  |                | ~                  | Yes                       | <u></u> |
|                                       |                              |                     |                |                    |                           |         |
|                                       |                              |                     |                |                    |                           |         |

#### Optionally, you may add additional data fields

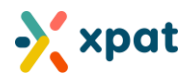

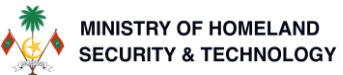

The system will begin generating the required report, displaying the status as "Processing." Once completed, the status will update to "Issued," and you can proceed to download it. (view while report processing below)

| A maximum of 5 reports per day can be generated for each report type. Additionally, only one report can be processed at a time. |                 |                   |               |                               |            |  |  |
|----------------------------------------------------------------------------------------------------|-----------------|-------------------|---------------|-------------------------------|------------|--|--|
| Report Requests displayed are report requests + New Report                                                                      |                 |                   |               |                               |            |  |  |
| « < 1 2 3                                                                                                    | 4 <b>&gt; »</b> |                   |               | Showing 1 to 10 of 31 items ( | / 4 pages) |  |  |
| Request number                                                                                                    | Submitted On    | Report Type       | Remarks       | Status                        |            |  |  |
| RP/2025/22                                                                                                    | 05-Feb-2025     | Workpermit Report |               | Processing                    |            |  |  |
| RP/2025/21                                                                                                    | 05-Feb-2025     | Workpermit Report | Report issued | Issued                        | Part 1     |  |  |
| RP/2025/18                                                                                                    | 30-Jan-2025     | Workpermit Report | Report issued | Issued                        | Part 1     |  |  |

View once report is ready

| Report Requests displayed a    | are report requests |                   |               |                           | + New Report      |
|--------------------------------|---------------------|-------------------|---------------|---------------------------|-------------------|
| <ul> <li>&lt; 1 2 3</li> </ul> | 4 > >>              |                   |               | Showing 1 to 10 of 31 ite | ems (1 / 4 pages) |
| Request number                 | Submitted On        | Report Type       | Remarks       | Status                    | 3                 |
| RP/2025/22                     | 05-Feb-2025         | Workpermit Report | Report issued | Issued                    | Part 1            |
| RP/2025/21                     | 05-Feb-2025         | Workpermit Report | Report issued | Issued                    | Part 1            |
| RP/2025/18                     | 30-Jan-2025         | Workpermit Report | Report issued | Issued                    | Part 1            |
| RP/2025/17                     | 30-Jan-2025         | Workpermit Report | Report issued | Issued                    | Part 1            |
| RP/2025/16                     | 30-Jan-2025         | Workpermit Report | Report issued | Issued                    | Part 1            |
| RP/2025/15                     | 30-Jan-2025         | Workpermit Report | Report issued | Issued                    | Part 1            |
| RP/2025/13                     | 29-Jan-2025         | Workpermit Report | Report issued | Issued                    | Part 1<br>Part 2  |

Click the parts to download. (multiple parts only if the file is too large)

### **Additional information**

#### Where to find the Fingerprint last updated on date within the work permit view:

|        |                                          | ,                                                 | - · ·                             | ~                     |                                       |
|--------|------------------------------------------|---------------------------------------------------|-----------------------------------|-----------------------|---------------------------------------|
|        | Sample Person                            | WP00945122 WR1/2024/554<br>00002095) ∽ Qs00002095 | Commercial <sup>th</sup> Cleaner, | office 🕀 Afghan 🔇 712 | Work permit fee is required           |
|        | Quota Work Type: T<br>Quota remaining da | EST QUOTA POOL DIVISION 4<br>ys: 281              | Is Regularization: No             | Fin                   | gerprint last updated on: 27-Nov-2024 |
|        | Passports: 🗵 J6SK                        | D6ZG8PQT •                                        |                                   | Clie                  | ent Occupation: -                     |
| Status |                                          | lssued On                                         | Arrive                            | d On                  | Expiry On                             |